## **Premium Freight**

Periodically, you may get premium freight (expedited shipping) requests from a Magna facility. If you have your 'Alerts' preferences configured appropriately, you will receive email notification of these requests.

To view the Premium Freight requests in SupplyWeb, select the *Premium Freight->View PFAs* link from the navigator.

| Search Criteria     |              |  |  |  |
|---------------------|--------------|--|--|--|
| Facility            | Magna Aurora |  |  |  |
| Ship To             | Magna 375    |  |  |  |
| Part                | < All > 💌    |  |  |  |
| Required Date Start |              |  |  |  |
| Required Date End   |              |  |  |  |
| Submit              |              |  |  |  |

Demand View Premium Freight

Select the desired Search Criteria and click 'Submit'.

| Dem  | Demand Premium Freight                     |           |      |                            |          |          |                              |                |
|------|--------------------------------------------|-----------|------|----------------------------|----------|----------|------------------------------|----------------|
| Prer | Premium Freight Authorizations 1 to 1 of 1 |           |      |                            |          |          |                              |                |
| View | Facility                                   | Ship To   | Part | Required Date              | Quantity | AETC No. | Expeditor                    | Estimated Cost |
| 69   | Magna Aurora                               | Magna 375 | 5678 | 02-20-2012 09:00:00 AM EST | 200      | 104      | Magna Customer Administrator | 300.00 CAD     |

A list of outstanding Premium Freight requests will be displayed. Click the Eyeglass icon to view the details of the request.

## Demand Premium Freight

| Authorization Details                                          |                           |                                                             |               |                                                                  |                            |  |
|----------------------------------------------------------------|---------------------------|-------------------------------------------------------------|---------------|------------------------------------------------------------------|----------------------------|--|
| Facility                                                       |                           | Ship To                                                     |               | Customer                                                         |                            |  |
| Magna Aurora<br>375 Magna Drive<br>Aurora ON L4G 7K1<br>CANADA |                           | Magna 375<br>375 Magna Drive<br>Aurora ON L4G 7K1<br>CANADA |               | Magna Demonstra<br>375 Magna Drive<br>Aurora ON L4G 7K<br>CANADA | ion Customer<br>1          |  |
| Details                                                        |                           |                                                             |               |                                                                  |                            |  |
| AETC Number 104                                                |                           | Car                                                         |               |                                                                  | UPS                        |  |
| Date Required                                                  | 02-20-2012 09:00:00 AM ES | г                                                           | Date Entered  |                                                                  | 02-20-2012 09:37:00 AM EST |  |
| Expeditor Magna Customer Administra                            |                           | tor                                                         | Authorized By |                                                                  | Mr. Ice                    |  |
| Responsibility Buyer                                           |                           |                                                             | Reason        |                                                                  | Quality discrepancy        |  |
| Estimated Cost                                                 | 300.00 CAD                |                                                             | Comments      |                                                                  |                            |  |
| Actual Cost                                                    |                           |                                                             |               |                                                                  |                            |  |
| Part Information                                               |                           |                                                             |               |                                                                  |                            |  |
| Part Required Quantity                                         |                           |                                                             |               |                                                                  | Pull Signal                |  |
| 5878 200                                                       |                           |                                                             |               |                                                                  |                            |  |
|                                                                | Create Shipper            |                                                             |               |                                                                  |                            |  |

Click the 'Create Shipper' to create the shipment. You will be directed to the normal Shipper creation screens.

Page 2 of 4

## **Advanced Excess Transportation Cost**

Suppliers may be required to request an Authorized Excess Transportation Cost (AETC) number when freight costs exceed the contractual terms. The AETC authorization is requested during shipper generation.

If an AETC number is requested, the shipper cannot be published until the cost is approved and the Magna plant assigns an AETC number to the shipment.

| Header Information                                     |         |                              |                            |  |  |
|--------------------------------------------------------|---------|------------------------------|----------------------------|--|--|
| Shipper Number                                         | 5       | Ship Date & Time             | 02-20-2012 09:59:17 AM EST |  |  |
| Freight                                                | Collect | Expected Arrival Date & Time | 02-22-2012 09:59:17 AM EST |  |  |
| AETC                                                   |         | AETC Responsibility          |                            |  |  |
| Vehicle Number                                         |         | Transport                    | Motor Carrier              |  |  |
| SCAC                                                   | OURT    | Dock                         |                            |  |  |
| Pro Number                                             |         | Test or Production           | Production                 |  |  |
| Bill of lading number                                  |         | Remarks                      |                            |  |  |
| Carrier                                                |         |                              |                            |  |  |
| Route Code                                             |         |                              |                            |  |  |
|                                                        |         |                              |                            |  |  |
| Supplier Attached Files Browse Attach File Delete File |         |                              |                            |  |  |
| Edit AETC Request                                      |         |                              |                            |  |  |

Click the 'AETC Request' to send the request.

Shipments Shippers

| AETC Request Information                      |              |              |                            |  |  |  |
|-----------------------------------------------|--------------|--------------|----------------------------|--|--|--|
| Facility                                      | Magna Aurora | Ship Date    | 02-20-2012 09:59:17 AM EST |  |  |  |
| Ship To                                       | Magna 375    | Request Date | 02-20-2012                 |  |  |  |
| Shipper No.                                   | 5            |              |                            |  |  |  |
| Supplier                                      |              |              |                            |  |  |  |
| Excess Cost                                   | * 230.00     |              |                            |  |  |  |
| Comments                                      |              |              |                            |  |  |  |
| Additional transport costs for air transport. |              |              |                            |  |  |  |
|                                               | Submit       | Cancel       |                            |  |  |  |

Fill in the comment and the estimated excess costs and click 'Submit'.

You can view your AETC request status and have an overview in 'Shipments' – 'View AETC Requests'.

| Ship   | Shipments AETC Requests            |                      |           |                   |             |          |            |              |  |
|--------|------------------------------------|----------------------|-----------|-------------------|-------------|----------|------------|--------------|--|
| Red    | Request List                       |                      |           |                   |             |          |            |              |  |
| Sear   | Search Criteria                    |                      |           |                   |             |          |            |              |  |
| Facili | ity                                | <all></all>          | <b>/</b>  | AETC Status       | <a  ></a  > |          |            |              |  |
| Ship   | То                                 | <all> <b>V</b></all> | 1         | Ship Date from    |             | to       |            |              |  |
|        |                                    |                      | F         | Request Date from |             | to       |            |              |  |
|        |                                    |                      |           |                   | Submit      |          |            |              |  |
| AETO   | AETC Shipping Requests 1 to 1 of 1 |                      |           |                   |             |          |            | 1 to 1 of 1  |  |
| Edit   | Facility                           |                      | Ship To   | Shipper No.       | Status      | AETC No. | Ship Date  | Request Date |  |
| 1      | Magna Aur                          | rora                 | Magna 375 | 5                 | Accepted    | 12       | 02-20-2012 | 02-20-2012   |  |

Click on the pencil symbol to update information if costs change or a new comment needs to be added.

When the AETC has been approved the status will be shown as 'Accepted'.

| AETC Shipping Requests 1 to 1 of |              |           |             |          |          |            | 1 to 1 of 1  |
|----------------------------------|--------------|-----------|-------------|----------|----------|------------|--------------|
| Edit                             | Facility     | Ship To   | Shipper No. | Status   | AETC No. | Ship Date  | Request Date |
| 1                                | Magna Aurora | Magna 375 | 5           | Accepted | 12       | 02-20-2012 | 02-20-2012   |

In the details you will see if the excess costs are customer or supplier responsibility.

| Customer                                                     |                                              |        |          |  |  |  |
|--------------------------------------------------------------|----------------------------------------------|--------|----------|--|--|--|
| AETC No.                                                     | 12                                           | Status | Accepted |  |  |  |
| Responsibility                                               | Customer Responsibility                      |        |          |  |  |  |
| Comments                                                     | Comments Accepted at oustomer responsibility |        |          |  |  |  |
|                                                              |                                              |        |          |  |  |  |
| Comments Accepted at customer responsibility   Submit Cancel |                                              |        |          |  |  |  |

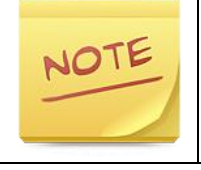

It is recommended to configure alerts to receive automatic emails when AETCs are confirmed.